### Запись и удаление пользователей на курс

### Запись пользователей Синхронизация с глобальной группой

 $\equiv$ 

1. Раскройте меню

Moodle.kkat.edu.kz Сайт коллед:

- 2. Выберите пункт Участники

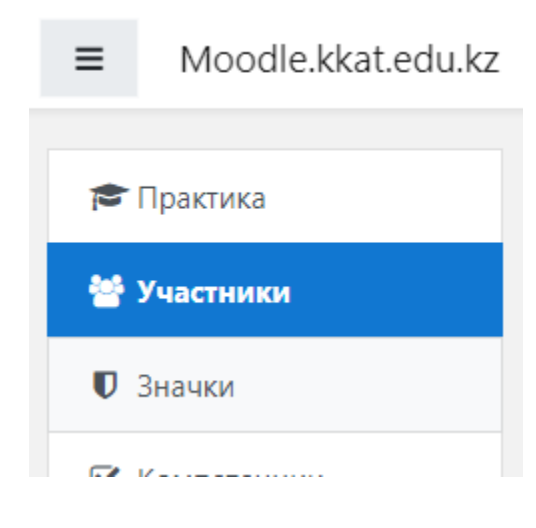

и выбираем пункт Способы зачисления на курс 3. Раскрываем меню ≡ Moodle.kkat.edu.kz Сайт колледжа Мы в контакте 🖻 Практика Практика по программированию 曫 Участники В начало / Курсы / Учебные курсы / ЦК информатики и программирования / Участники П Значки 🗹 Компетенции **Ö** -Участники 🖽 Оценки 🛃 Записанные на курс пользователи Фильтры не применены Способы зачисления на курс 🗅 Общее Зачисление вручную Введите слово для поиска или в 🗅 Критерии оценки по BM7 Число участников: 112 практике 2BM-8 Имя 🗅 Теоретический 2ВМ-8 1 подгруппа Все А Б В Г Д Е Ё Ж материал 2ВМ-8 2 подгруппа ПРСТУФХЦЧ BM-9 🗅 1 неделя 🖀 Группы Фамилия 🗅 2 неделя Все А Б В Г Д Е Ё Ж Права 🔓 Проверить права C 2 Lenand the famol/instances.php?id=16 П Р С Т У Ф Х Ц Ч

4. Раскроется окно в котором будут перечислены все записанные пользователи, Зачисление вручную или группы

| Способы зачисления на курс |              |            |               |  |  |
|----------------------------|--------------|------------|---------------|--|--|
| Название                   | Пользователи | Вверх/Вниз | Редактировать |  |  |
| Зачисление вручную         | 31           | Ψ.         | û 👁 🛃 🌣       |  |  |
| Гостевой доступ            | 0            | <b>↑ ↓</b> | û 🕫 🔅         |  |  |
| BM7                        | 30           | <b>↑ ↓</b> | û • ¢         |  |  |
| 2BM-8                      | 23           | <b>↑ ↓</b> | û • ¢         |  |  |
| 2ВМ-8 1 подгруппа          | 0            | <b>↑ ↓</b> | û • ¢         |  |  |
| 2BM-8 2 подгруппа          | 0            | <b>↑ ↓</b> | û • ¢         |  |  |
| BM-9                       | 28           | <b>^</b>   | â 👁 🌣         |  |  |
| Добавить способ Выберите   | \$           |            |               |  |  |

5. Раскрываем список Добавить способ и выбираем Синхронизация с глобальной группой

| 2ВМ-8 2 подгруп | па 0                               |    |
|-----------------|------------------------------------|----|
|                 | Выберите                           |    |
| BM-9            | Синхронизация с глобальной группой | i  |
|                 | Самостоятельная запись             |    |
| Добавить способ | Выберите                           | \$ |

### 6. В открывшемся окне

Глобальная группа

| Синхронизация с глобальной                         | і группой              |
|----------------------------------------------------|------------------------|
| • Синхронизация с глобальной гру                   | уппой                  |
| Название способа                                   |                        |
| Активный                                           | Да 🗢                   |
| Глобальная группа                                  | Ничего не выбрано      |
|                                                    | Найти 🔻                |
| Назначить роль                                     | Студент 🗢              |
| Добавить в группу                                  | Пусто                  |
|                                                    | Добавить способ Отмена |
| Обязательные для заполнения поля в этой форме поме | ечены 9 .              |

## выбираем из списка нужную группу

| Синхронизация с г.               | лобал      | ьной группой      |    |
|----------------------------------|------------|-------------------|----|
| - Синхронизация с гло            | обальн     | ой группой        |    |
| Название способа                 |            |                   |    |
| Активный                         |            | Да 🗢              |    |
| Глобальная группа                | 0          | Ничего не выбрано |    |
|                                  |            | Найти 🔻           |    |
| Назначить роль                   |            | Автоэлектрик-13   | ÷  |
|                                  |            | AC-33             |    |
| Добавить в группу                |            | AC-34             |    |
|                                  |            | AC-35             |    |
|                                  |            | AC-36             | la |
|                                  |            | AC-37             |    |
| Обязательные для заполнения поля | в этой фор | AC-38             |    |
|                                  |            | AC-39             |    |

Когда группа выбрана она появится напротив пункта Глобальная группа. Группу можно добавить только одну, поэтому не пытайтесь выбрать другие группы

| 0 | × AC-33 |  |
|---|---------|--|
|   | Найти   |  |

- 7. Для студентов должно быть установлена Назначить роль Студент
- 8. Выбираем пункт Добавить в группу и нажимаем из списка Создать новую группу

| Синхронизация с глобал     | ЬНОЙ ГОУППОЙ                                                            |    |
|----------------------------|-------------------------------------------------------------------------|----|
| • Синхронизация с глобальн | Создать новую группу                                                    |    |
| Название способа           | 1 подгруппа ВМ-7                                                        |    |
| Активный                   | 2 подгруппа 2BM-8<br>2 подгруппа BM-7<br>2BM-5<br>Бабальная круппа BM 6 |    |
| Глобальная группа 🏮        | Глобальная группа ВМ-6<br>Глобальная группа ВМ-7                        |    |
|                            | Глобальная группа ВМ-8<br>Глобальная группа ВМ-9<br>Подгруппа 1         |    |
| Назначить роль             | Подгруппа 1 2УПР-3<br>Подгруппа 2<br>Подгруппа 2 2УПР-3                 | \$ |
| Добавить в группу          | Пусто 🗢                                                                 |    |
|                            |                                                                         |    |
|                            | Добавить способ Стме                                                    | Ча |

Обязательные для заполнения поля в этой форме помечены 🌖 .

- 9. Все настройки выбраны, теперь можете нажимать на кнопку Добавить способ
- 10. Если все было сделано правильно, то группа у вас появится в Способы зачисления

### на курс

Способы зачисления на курс

| Название                                             | Пользователи | Вверх/Вниз | Редактировать |
|------------------------------------------------------|--------------|------------|---------------|
| Зачисление вручную                                   | 31           | •          | û 👁 🛃 🌣       |
| Гостевой доступ                                      | 0            | <b>↑ ↓</b> | û 🕫 🌣         |
| BM7                                                  | 30           | <b>↑ ↓</b> | û 👁 🌣         |
| 2BM-8                                                | 23           | <b>↑ ↓</b> | û 👁 🌣         |
| 2ВМ-8 1 подгруппа                                    | 0            | <b>↑ ↓</b> | û 👁 🌣         |
| 2BM-8 2 подгруппа                                    | 0            | <b>↑ ↓</b> | û 👁 🌣         |
| BM-9                                                 | 28           | <b>↑ ↓</b> | û 👁 🌣         |
| Синхронизация с глобальной группой (АС-34 - Студент) | 25           | <b>^</b>   | û 👁 🌣         |
| Добавить способ Выберите 🗢                           |              |            |               |

# Способы зачисления на курс

| Название                                             | Пользователи | Вверх/Вниз | Редактировать |
|------------------------------------------------------|--------------|------------|---------------|
| Зачисление вручную                                   | 31           | •          | û • 🛃 🔅       |
| Гостевой доступ                                      | 0            | <b>↑ ↓</b> | û Ø 🗘         |
| BM7                                                  | 30           | <b>↑ ↓</b> | û 👁 🌣         |
| 2BM-8                                                | 23           | <b>↑ ↓</b> | û 👁 🌣         |
| 2ВМ-8 1 подгруппа                                    | 0            | <b>↑ ↓</b> | û 👁 🌣         |
| 2BM-8 2 подгруппа                                    | 0            | <b>↑ ↓</b> | û 👁 🌣         |
| BM-9                                                 | 28           | <b>↑ ↓</b> | û 👁 🌣         |
| Синхронизация с глобальной группой (АС-34 - Студент) | 25           | <b>↑ ↓</b> | û 👁 🌣         |
| Синхронизация с глобальной группой (АС-33 - Студент) | 25           | <b>^</b>   | û 👁 🌣         |

| $\leftrightarrow$ $\rightarrow$ C $\cong$ moodle.kkat.edu.kz/mod/assign/view.php | ?id=8673                                        | Все участники          |
|----------------------------------------------------------------------------------|-------------------------------------------------|------------------------|
| 🌐 Приложения 📀 ۶ Яндекс 💌 🔏 💶 YouTube 🔣                                          | Kaztorka.org - казт 🔇 Новости 🝠 Всё об онлайн-п | Мои группы             |
|                                                                                  |                                                 | Подгруппа 1            |
| = IVIOOdle.kkat.edu.kz                                                           | Сайт колледжа Пуы в контакте                    | Другие группы          |
|                                                                                  | Ввелите исходные данны                          | 1 подгруппа 2ВМ-8      |
|                                                                                  | выдите исходные данны                           | 1 подгруппа ВМ-7       |
| 🔁 Практика                                                                       | Величина вклада (руб.) ->                       | 2 подгруппа 2ВМ-8      |
|                                                                                  |                                                 | 2 подгруппа ВМ-7       |
| 嶜 Участники                                                                      | Срок вклада (дней) -> 30                        | 2BM-5                  |
|                                                                                  |                                                 | Глобальная группа ВМ-6 |
| 🛡 Значки                                                                         | Процентная ставка (годо                         | Глобальная группа ВМ-7 |
|                                                                                  | Лоход: 41.10 руб                                | Глобальная группа ВМ-8 |
| 🗹 Компетенции                                                                    | доход. 41.10 рус.                               | Глобальная группа ВМ-9 |
|                                                                                  | Сумма по окончании сро                          | Подгруппа 1 2УПР-3     |
|                                                                                  |                                                 | Подгруппа 2            |
| ш Оценки                                                                         |                                                 | Подгруппа 2 2УПР-3     |
| 🗅 Общее                                                                          | Изолированные группы                            | Все участники 🗢        |
|                                                                                  | Резюме оцения                                   | зания                  |
| С Критерии оценки по                                                             |                                                 |                        |

### Скорее всего вы забыли выполнить пункт 8 инструкции.

Чтобы это исправить, необходимо:

1. Выберите кнопку редактирования напротив этой группы

Способы зачисления на курс

| Название        |                                        | Пользователи | Вверх/Вниз | Редактировать |
|-----------------|----------------------------------------|--------------|------------|---------------|
| Зачисление вруч | іную                                   | 31           | •          | û 👁 🛃 🌣       |
| Гостевой доступ |                                        | 0            | <b>↑ ↓</b> | 🛍 🛷 🔅         |
| BM7             |                                        | 30           | <b>↑ ↓</b> | û 👁 🌣         |
| 2BM-8           |                                        | 23           | <b>↑ ↓</b> | û 👁 🌣         |
| 2ВМ-81 подгруг  | па                                     | 0            | <b>↑ ↓</b> | û 👁 🔅         |
| 2BM-8 2 подгруг | па                                     | 0            | <b>↑ ↓</b> | û 👁 🗘         |
| BM-9            |                                        | 28           | <b>↑ ↓</b> | û 👁 🗘         |
| Синхронизация   | с глобальной группой (АС-33 - Студент) | 25           | <b>↑</b>   | ŵ @ 🌣         |
| 1обавить способ | Выберите 🗢                             |              |            |               |

2. В пункте Добавить группу замените значение Пусто на Создать новую группу

| Синхронизация с      | глобальной группой                                     |  |  |  |
|----------------------|--------------------------------------------------------|--|--|--|
| - Синхронизация с гл | <ul> <li>Синхронизация с глобальной группой</li> </ul> |  |  |  |
| Название способа     |                                                        |  |  |  |
| Активный             | Да 🗢                                                   |  |  |  |
| Глобальная группа    | AC-33                                                  |  |  |  |
| Назначить роль       | Студент 🗢                                              |  |  |  |
| Добавить в группу    | Пусто 🗢                                                |  |  |  |
|                      | Сохранить Отмена                                       |  |  |  |

3. Не забудьте нажать на кнопку Сохранить

# Удаление пользователей

1. Самый простой способ удаление Синхронизированных групп, это открыть окно Способы зачисления на курс и нажать на значок Корзина

| Способы зачисления на курс                           |              |            |               |
|------------------------------------------------------|--------------|------------|---------------|
| Название                                             | Пользователи | Вверх/Вниз | Редактировать |
| Зачисление вручную                                   | 31           | •          | û 👁 🛃 🌣       |
| Гостевой доступ                                      | 0            | <b>↑ ↓</b> | 🛍 🍫 🔅         |
| BM7                                                  | 30           | <b>↑ ↓</b> | û 👁 🗘         |
| 2BM-8                                                | 23           | <b>↑ ↓</b> | û 👁 🔅         |
| 2ВМ-8 1 подгруппа                                    | 0            | <b>↑ ↓</b> | û 👁 🔅         |
| 2ВМ-8 2 подгруппа                                    | 0            | <b>↑ ↓</b> | û 👁 🔅         |
| BM-9                                                 | 28           | <b>↑ ↓</b> | û 👁 🔅         |
| Синхронизация с глобальной группой (АС-33 - Студент) | 25           | <b>↑</b>   | û 👁 🌣         |
| цобавить способ Выберите 🗢                           |              |            |               |

Система обязательно спросить у вас подтверждение удаления. Если группа была выбрана верно, то нажмите на кнопку Продолжить

| Подтвердить                                                                                                    |
|----------------------------------------------------------------------------------------------------|
| Вы хотите удалить способ зачисления «Синхронизация с<br>глобальной группой (АС-33 - Студент)». Все обучающиеся<br>пользователи, записанные этим способом (25), будут отчислены и<br>все данные пользователей, связанные с курсом (оценки, членство<br>в группах, сообщения в форумах) будут удалены.<br>Вы уверены, что хотите продолжить? |
| Продолжить Отмена                                                                                                    |

# 2. Если вы добавляли пользователей вручную, то необходимо выполнить следующие шаги:

# Напротив Зачисление вручную выберите пункт Запись пользователей на курс

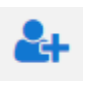

| Название                                             | Пользователи | Вверх/Вниз | Редактировать |
|------------------------------------------------------|--------------|------------|---------------|
| Зачисление вручную                                   | 31           | •          | û 👁 🛃 🗘       |
| Гостевой доступ                                      | 0            | <u>↑ ↓</u> | 🛍 🛷 🜣         |
| BM7                                                  | 30           | <b>↑ ↓</b> | û 👁 🌣         |
| 2BM-8                                                | 23           | <b>↑ ↓</b> | û 👁 🌣         |
| 2ВМ-8 1 подгруппа                                    | 0            | <b>↑ ↓</b> | û 👁 🌣         |
| 2ВМ-8 2 подгруппа                                    | 0            | <b>↑ ↓</b> | û 👁 🌣         |
| BM-9                                                 | 28           | <b>↑ ↓</b> | â 👁 🌣         |
| Синхронизация с глобальной группой (АС-33 - Студент) | 25           | <b>^</b>   | û 👁 🛱         |

# В появившемся списке выберите пользователей, которых необходимо удалить и нажмите кнопку Удалить

### Зачисление вручную

| Записанные на курс пользователи                                                          |                          | ł   |
|------------------------------------------------------------------------------------------|--------------------------|-----|
| Записанные на курс пользователи (31)                                                     |                          |     |
| (Muhamedzyanov 1 V@kkat.edu.kz, BM-5)                                                    |                          |     |
| Александра Агапова (Agapova_A_K@kkat.edu.kz, УПР-3)                                      |                          |     |
| Чингиз Алтыбаев (Altybaev_C_A@kkat.edu.kz, УПР-3)                                        |                          |     |
| Хамза Амантай (Amantay_H@kkat.edu.kz, УПР-3)                                             |                          |     |
| Аян Анкабаев (Ankabaev_A_B@kkat.edu.kz, УПР-3)                                           |                          |     |
| Сергей Байгозин (Baygozin_S_S@kkat.edu.kz, УПР-3)                                        | - Добавить               |     |
| Владислав Бондар (Bondar_V_A@kkat.edu.kz, IT отдел)                                      |                          |     |
| Азат Габдуалиев (Gabdualiev_A_A@kkat.edu.kz, УПР-3)                                      |                          |     |
| Иван Гейгер (Geyger_I_V@kkat.edu.kz, УПР-3)                                              | Пазпачить роль           |     |
| Светлана Валерьевна Дирксен (Dirksen_S_V@kkat.edu.kz, ЦК информатики и программирования) | Студент                  | \$  |
| Александр Дубицкий (Dubickiy_A_S@kkat.edu.kz, УПР-3)                                     |                          |     |
| Роман Зелепухин (Zelepuhin_R_V@kkat.edu.kz, УПР-3)                                       | Продолжительность обучен | ния |
| Абылкаир Иргибаев (Irgibaev_A_S@kkat.edu.kz, УПР-3)                                      | Неограничено 🚖           |     |
| Асель Бейсеновна Капизова (Kapizova_A_B@kkat.edu.kz, ЦК информатики и программирования)  |                          |     |
| Павел Кузнецов (Kuznecov_P_A@kkat.edu.kz, УПР-3)                                         | Haurran                  |     |
| Сергей Курман (Kurman_S_N@kkat.edu.kz, УПР-3)                                            | пачиная с                |     |
| Павел Максимейко (Maksimeyko_P_V@kkat.edu.kz, УПР-3)                                     | Сегодня (26/03/20)       | ÷   |
| Болат Маркенов (Markenov_B_B@kkat.edu.kz, УПР-3)                                         |                          |     |
| Темирлан Мендекинов (Mendekinov_T_R@kkat.edu.kz, УПР-3)                                  |                          |     |
| Найти Очистить                                                                           | Удалить 🛏                | ł   |

### Добавление Ассистента к своему курсу

В свой разработанный курс вам необходимо подключить другого преподавателя, вы можете подключить самостоятельно его как Ассистента без права редактирования. Ассистент может просматривать материал, проверять работы и выставлять оценки.

\_

| Для добавления Ассистента необходимо открыть Участники через меню | = | , В |
|-------------------------------------------------------------------|---|-----|
| открывшемся окне нажать Запись пользователей на курс :            |   |     |

| В начало / Курсы / Учебные курсы / ЦК информатики и про                                                 | граммирования / Дирксен Светлана Валерьевн |
|----------------------------------------------------------------------------------------------------|--------------------------------------------|
| УЧАСТНИКИ<br>Фильтры не применены<br>Введите слово для поиска или выберите филь<br>Число участников: 84 | Запись пользователей на курс               |

В открывшемся окне в поле Выберите пользователей введите первые буквы фамилии преподавателя, которого хотите добавить

| пись пользователей н          | на курс           | ×  |
|-------------------------------|-------------------|----|
| Настройка зачи                | сления на курс    |    |
| Выберите                      | Ничего не выбрано |    |
| пользователем                 | Найти 🔻           |    |
| Выберите глобальные<br>группы | Ничего не выбрано |    |
|                               | Найти 🔻           |    |
| Назначить роль                | Студент           | \$ |
| Показать больше               |                   |    |

| Настройка зачи            | сления на курс                                                                      |
|---------------------------|-------------------------------------------------------------------------------------|
| Выберите<br>пользователей | Ничего не выбрано                                                                   |
|                           | рот                                                                                 |
| Выберите глобальные       | Андрей Сергеевич Воротеленко Vorotelenko_A_S@kkat.edu.kz, BM-7                      |
| группы                    | п Юрий Воротников adidas06.19.97@mail.ru                                            |
|                           | 🖀 Инесса Михайловна Ротман Rotman_LM@kkat.edu.kz, ЦК информатики и программирования |
| Назначить роль            | П Алина Ротова Rotova_A_O@kkat.edu.kz, BM-10                                        |
| Показать больше           | П Георгий Сиротенко Sirotenko_G_V@kkat.edu.kz, T-41                                 |
|                           | П Татьяна Федоровна Сиротенко Sirotenko_T_F@kkat.edu.kz, ЦК естественно             |
|                           | математических дисциплин                                                            |

При данном способе вы можете добавлять нескольких пользователей, назначьте роль Ассистент (без права редактирования) и нажмите на кнопку Запись выбранных пользователей и глобальные группы

| Запись пользователей н        | а курс                                                                                | ×  |
|-------------------------------|---------------------------------------------------------------------------------------|----|
| Настройка зачи                | сления на курс                                                                        |    |
| Выберите<br>пользователей     | × 📓 Инесса Михайловна Ротман Rotman_LM@kkat.edu.kz, ЦК информатики и программирования |    |
|                               | рот                                                                                   |    |
| Выберите глобальные<br>группы | Ничего не выбрано                                                                     |    |
|                               | Найти 🔻                                                                               |    |
| Назначить роль                | Ассистент (без права редактирования) 🗢                                                |    |
| Показать больше               |                                                                                       |    |
|                               | Записать выбранных пользователей и глобальные группы Отмен                            | на |

### Удаление групп из списка

При проверке заданий, вы можете отфильтровать студентов по группам. Если при открытии списка вы видите группы которые вам уже не нужны:

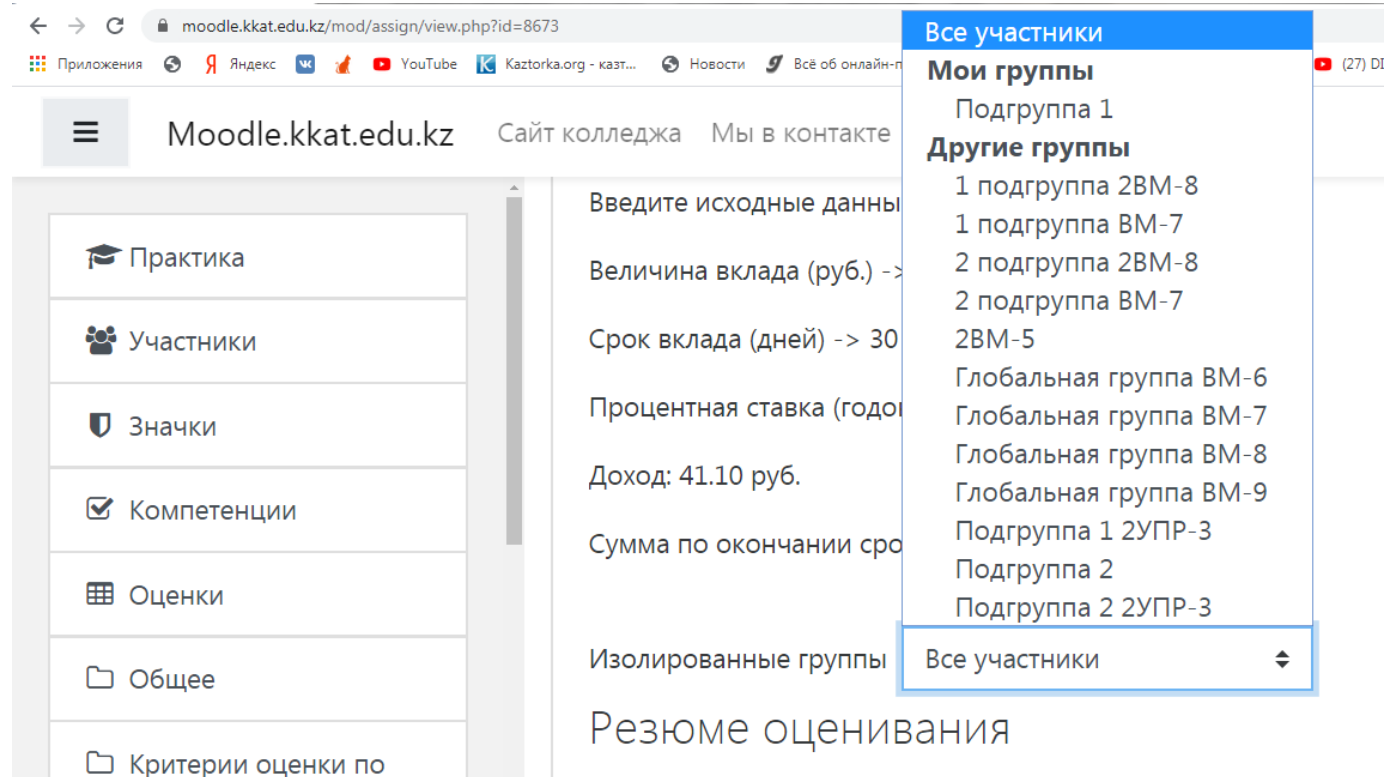

# Необходимо выбрать пункт Группы

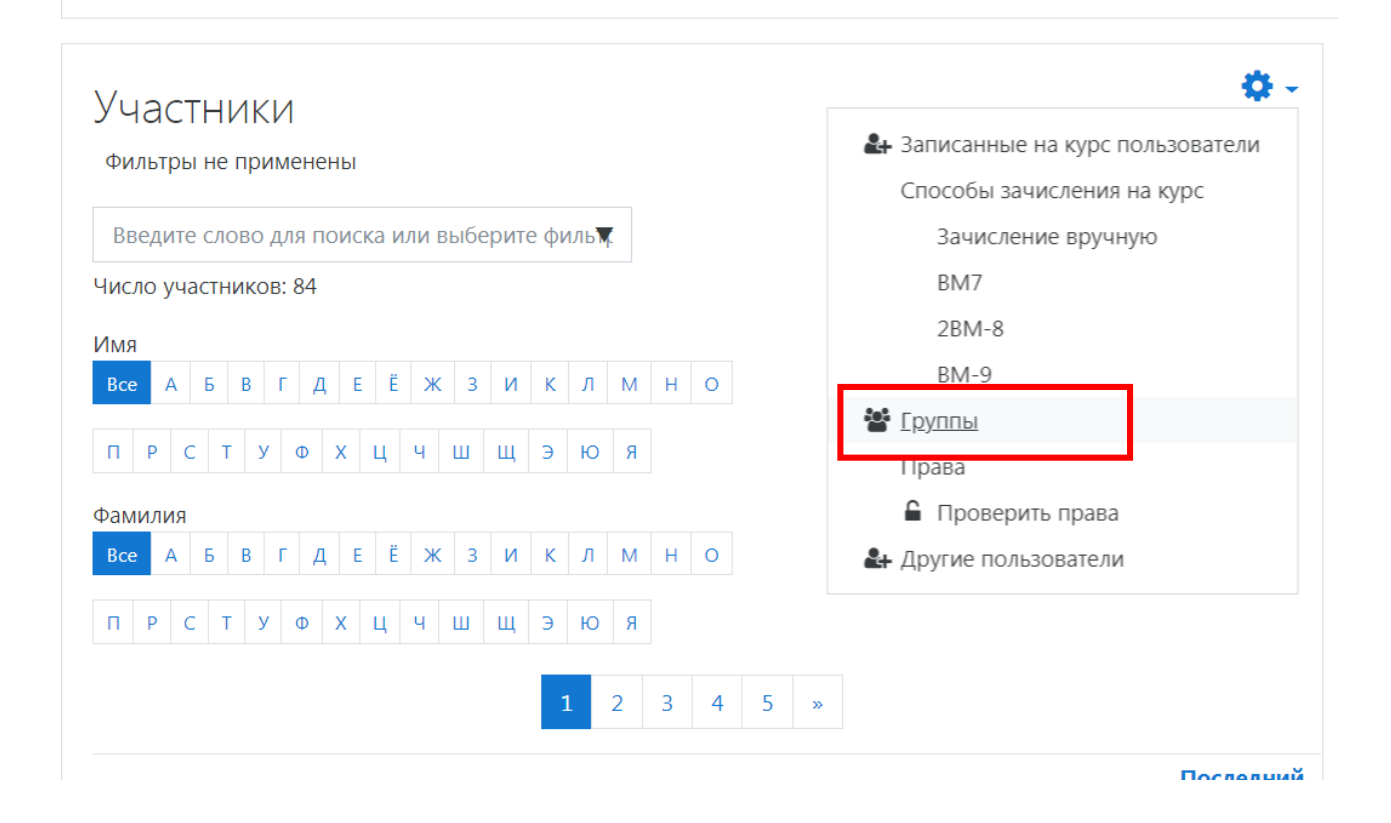

#### В открывшемся окне вы можете как удалять, так и создавать нужные вам группы.

| рактика Группы                                                                                                    |                                                                                                    |
|----------------------------------------------------------------------------------------------------|----------------------------------------------------------------------------------------------------|
| ууппы                                                                                                    | Участники выбранной группы: 2 подгруппа 2BM-8 (13)                                                                                                    |
| 1 подгруппа 2ВМ-8 (10)<br>1 подгруппа ВМ-7 (11)<br>2 подгруппа 2ВМ-8 (13)<br>2 подгруппа ВМ-7 (12)<br>Глобальная группа ВМ-7 (30)<br>Глобальная группа ВМ-8 (23)<br>Глобальная группа ВМ-9 (28) | Студент<br>Данил Кисть<br>Сергей Конорев<br>Ернар Курмангалиев<br>Руслан Мулдагалиев<br>Артем Нелюбин<br>Семён Пушкарёв<br>Бекзат Сейсембаев<br>Елена Степаненко<br>Глеб Тугай<br>Александр Туматаев<br>Генрих Фризен<br>Максим Хисматулин<br>Данил Чащин |
| Редактировать настройки группы                                                                                                    | Добавить/удалить участников                                                                                                    |
| Удалить выбранные группы                                                                                                    |                                                                                                    |
| Создать группу                                                                                                    |                                                                                                    |
|                                                                                                    |                                                                                                    |

Можно создавать подгруппы, чтобы было легче проверять работы преподавателям, ведущим Лабораторные занятия по подгруппам.